# **SmartCella** Electronic controller

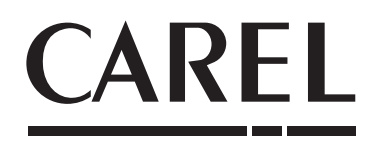

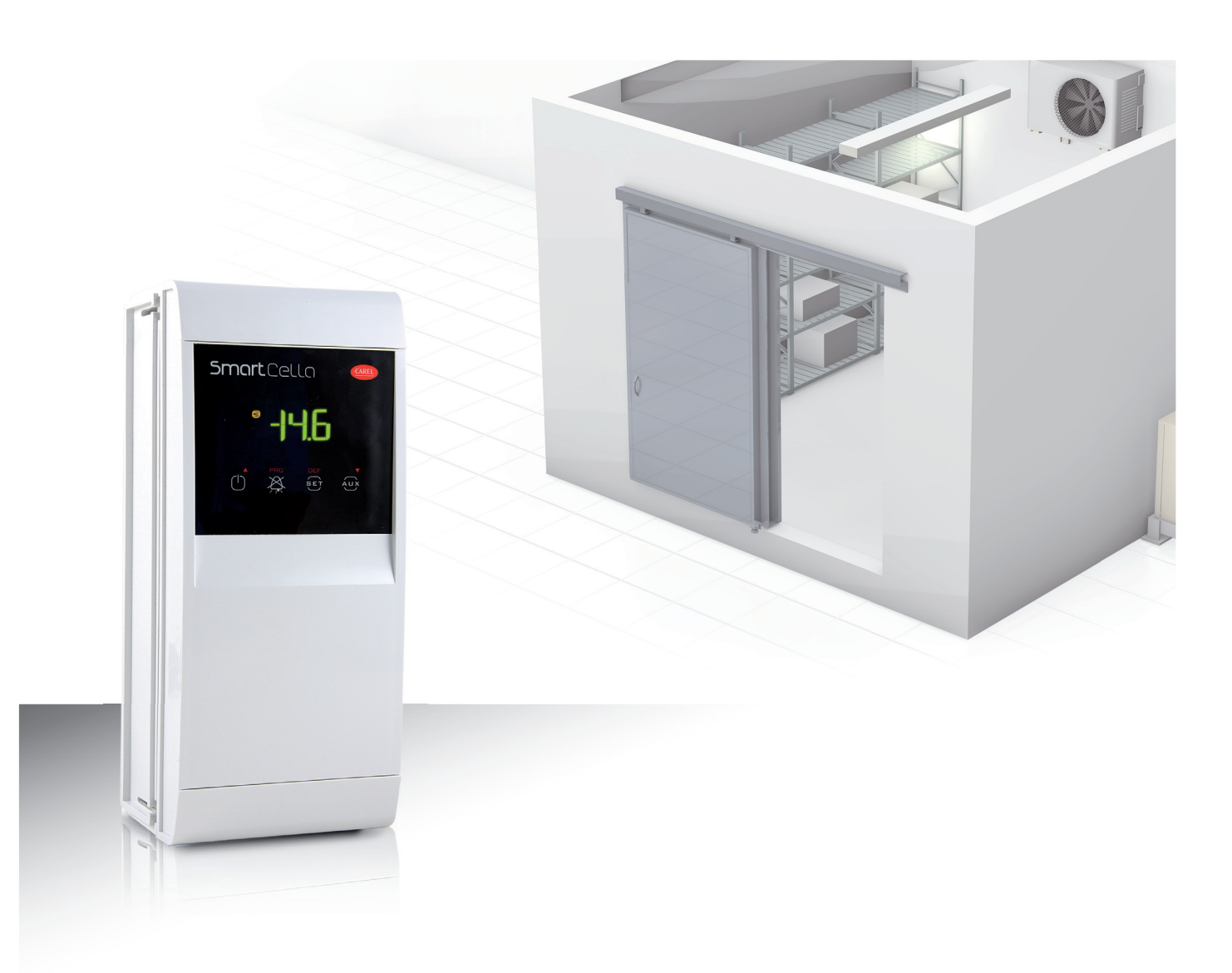

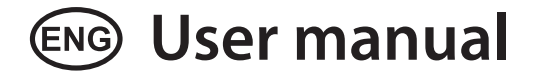

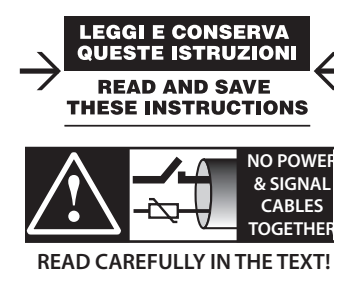

High Efficiency Solutions

### WARNING

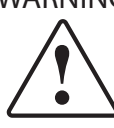

CAREL bases the development of its products on decades of experience in HVAC, on the continuous investments in technological innovations to products, procedures and strict quality processes with in-circuit and functional testing on 100% of its products, and on the most innovative production technology available on the market. CAREL and its subsidiaries nonetheless cannot guarantee that all the aspects of the product and the software included with the product respond to the requirements of the final application, despite the product being developed according to start-of-the-art techniques.

The customer (manufacturer, developer or installer of the final equipment) accepts all liability and risk relating to the configuration of the product in order to reach the expected results in relation to the specific final installation and/or equipment. CAREL may, based on specific agreements, act as a consultant for the positive commissioning of the final unit/application, however in no case does it accept liability for the correct operation of the final equipment/system.

The CAREL product is a state-of-the-art product, whose operation is specified in the technical documentation supplied with the product or can be downloaded, even prior to purchase, from the website www.CAREL.com.

Each CAREL product, in relation to its advanced level of technology, requires setup / configuration / programming / commissioning to be able to operate in the best possible way for the specific application. The failure to complete such operations, which are required/indicated in the user manual, may cause the final product to malfunction; CAREL accepts no liability in such cases.

Only qualified personnel may install or carry out technical service on the product. The customer must only use the product in the manner described in the documentation relating to the product.

In addition to observing any further warnings described in this manual, the following warnings must be heeded for all CAREL products:

- Prevent the electronic circuits from getting wet. Rain, humidity and all types of liquids or condensate contain corrosive minerals that may damage the electronic circuits. In any case, the product should be used or stored in environments that comply with the temperature and humidity limits specified in the manual.
- Do not install the device in particularly hot environments. Too high temperatures may reduce the life of electronic devices, damage them and deform or melt the plastic parts. In any case, the product should be used or stored in environments that comply with the temperature and humidity limits specified in the manual.
- Do not attempt to open the device in any way other than described in the manual.
- Do not drop, hit or shake the device, as the internal circuits and mechanisms may be irreparably damaged.
- Do not use corrosive chemicals, solvents or aggressive detergents to clean
  the device.
- Do not use the product for applications other than those specified in the technical manual.

All of the above suggestions likewise apply to the controllers, serial boards, programming keys or any other accessory in the CAREL product portfolio.

CAREL adopts a policy of continual development. Consequently, CAREL reserves the right to make changes and improvements to any product described in this document without prior warning.

The technical specifications shown in the manual may be changed without prior warning.

The liability of CAREL in relation to its products is specified in the CAREL general contract conditions, available on the website www.CAREL.com and/or by specific agreements with customers; specifically, to the extent where allowed by applicable legislation, in no case will CAREL, its employees or subsidiaries be liable for any lost earnings or sales, losses of data and information, costs of replacement goods or services, damage to things or people, downtime or any direct, incidental, actual, punitive, exemplary, special or consequential damage of any kind whatsoever, whether contractual, extra-contractual or due to negligence, or any other liabilities deriving from the installation, use or impossibility to use the product, even if CAREL or its subsidiaries are warned of the possibility of such damage.

### DISPOSAL

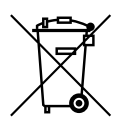

## INFORMATION FOR USERS ON THE CORRECT HANDLING OF WASTE ELECTRICAL AND ELECTRONIC EQUIPMENT (WEEE)

In reference to European Union directive 2002/96/EC issued on 27 January 2003 and the related national legislation, please note that:

- WEEE cannot be disposed of as municipal waste and such waste must be collected and disposed of separately;
- the public or private waste collection systems defined by local legislation must be used. In addition, the equipment can be returned to the distributor at the end of its working life when buying new equipment;
- the equipment may contain hazardous substances: the improper use or incorrect disposal of such may have negative effects on human health and on the environment;
- the symbol (crossed-out wheeled bin) shown on the product or on the packaging and on the instruction sheet indicates that the equipment has been introduced onto the market after 13 August 2005 and that it must be disposed of separately;
- in the event of illegal disposal of electrical and electronic waste, the penalties are specified by local waste disposal legislation.

Warranty on the materials: 2 years (from the date of production, excluding consumables).

**Approval:** the quality and safety of CAREL INDUSTRIES Hqs products are guaranteed by the ISO 9001 certified design and production system.

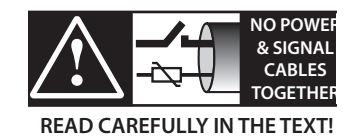

**WARNING:** separate as much as possible the probe and digital input signal cables from the cables carrying inductive loads and power cables to avoid possible electromagnetic disturbance.

Never run power cables (including the electrical panel wiring) and signal cables in the same conduits.

## <u>CAREL</u>

## Content

| <u>1. I</u> | NTRODUCTION                                   | 7   |
|-------------|-----------------------------------------------|-----|
| 1.1         | Main features                                 | 7   |
| 1.2         | Accessories                                   | 7   |
| 2. I        | NSTALLATION                                   | 9   |
| 2.1         | Dimensions (mm)                               | 9   |
| 2.2         | Wall mounting                                 | 9   |
| 2.3         | Wiring diagram                                | 9   |
| 2.4         | Installation                                  | 9   |
| 2.5         | Programming key IROPZKEY00/A0                 | 10  |
| 2.6         | Remote display connection                     | 11  |
| 2.7         | Network connection                            | 11  |
| <u>3.</u> I | JSER INTERFACE                                | 12  |
| 3.1         | Display                                       | 12  |
| 3.2         | Keypad                                        | 12  |
| 3.3         | Programming                                   | 13  |
| 3.3.        | 1 Setting the set point                       | 13  |
| 3.3.        | 2 Setting type "F" and "C" parameters         | 13  |
| 3.3.        | 3 Parameter categories                        | 13  |
| 3.3.        | 4 Setting the default parameters              | 13  |
| 3.3.        | 5 Defrost                                     | 13  |
| 3.3.        | 6 On/Off                                      | 14  |
| 3.3.        | 7 Continuous cycle                            | 14  |
| 3.3.        | 8 Display defrost probe                       | 14  |
| 3.3.        | 9 Auxiliary/light output activation           | 14  |
| 3.3.        | 10Probe calibration                           | 14  |
| 3.3.        | 11 Minimum and maximum temperature monitoring | 14  |
| 4. (        | COMMISSIONING                                 | 15  |
| 5. I        | UNCTIONS                                      | 15  |
|             |                                               | 4.5 |
| 6. (        |                                               | 15  |
| <u>7.</u>   | PARAMETER TABLE                               | 16  |
| 8. 9        | SIGNALS AND ALARMS                            | 19  |
| 9. 1        | TECHNICAL SPECIFICATION                       | 20  |
| 10./        | ADVANCED FUNCTIONS                            | 21  |

## 1. INTRODUCTION

SmartCella comprises a series of microprocessor-based parametric electronic controllers, with LED display, designed to control single-phase cold rooms.

This controller is especially suitable for applications requiring high load switching power, functions and control with direct access from the keypad, high IP ingress protection and compact dimensions. In terms of reliability, all the controllers are fitted with an electronic device (watchdog) that prevents the microprocessor from losing control, even with high levels of electromagnetic disturbance.

SmartCella is made using the most advanced SMD technology, and electrical testing of all the components fitted guarantees high quality standards.

In summary:

- up to 4 relay outputs on the more complete models: compressor, fan, defrost, AUX1;
- wall mounting;
- buttons flush with the front panel, to ensure high ingress protection (IP65) and safety during operation and cleaning;
- bright 3 digit display, with decimal point and icons to denote operating status;
- immunity to brief power interruptions: if the controller detects that voltage drops below a certain threshold, the display is temporarily switched off and the controller continues working normally;
- keypad with 4 buttons
- defrosts can be activated from the keypad, digital input, supervisor;
- management of various types of defrost, on one or two evaporators: natural (stopping the compressor), heater, hot gas;
- advanced defrost functions;
- automatic recognition of the network protocol: Carel or Modbus®;
- parameter selection simplified by different icons according to the category;
- temperature control with virtual control probe and set point variation at night;
- digital inputs to activate alarms, enable or activate defrosts, door / curtain switch, auxiliary output, on/off, etc.;
- control of 1 compressor with two steps, or two compressors, including rotation;
- keypad protection: the functions of the individual buttons can be disabled to prevent unwanted tampering;
- management of the light in the cabinet/cold room and the curtain on the cabinet;
- VPM program (Visual Parameter Manager), running on a personal computer, used to update the parameters and test the controller;
- alarm signal buzzer;
- HACCP functions: temperature monitoring and recording in the event of high temperature alarms during operation and after blackouts;
- RS485 serial network connection to remote supervisor and telemaintenance systems.

#### The models differ in terms of:

- the type of power supply: transformer 230V~, switching 115/230 V~;
- the number of relay outputs;

Available accessories include:

- serial interface card (P/N IROPZ48500) for connection to the RS485 network;
- programming key (P/N IROPZKEY\*\*) for reading (upload) and writing (download) the control parameters;
- display interface (P/N IROPZDSP00) for remote display connection.

### 1.1 Main features

SmartCella is designed to offer maximum installation flexibility. In addition to the control probe, further four probes can be configured, as product probe (display only), condenser, frost protection and defrost probe. Using the advanced defrost functions, if the conditions are right, subsequent defrosts can be postponed or skipped. The digital outputs (relays) can control the solenoid valve or compressor, a second compressor, the evaporator or condenser fans, defrosts, lights and alarms. The digital inputs can be used for the door switch and light management, the curtain switch to change over to night-time operation, to enable and start defrosts, to switch the controller on/off and to activate of the auxiliary output. Finally, the controller can also be used as simple ON/OFF thermostat, for heating applications.

Example of a cold room.

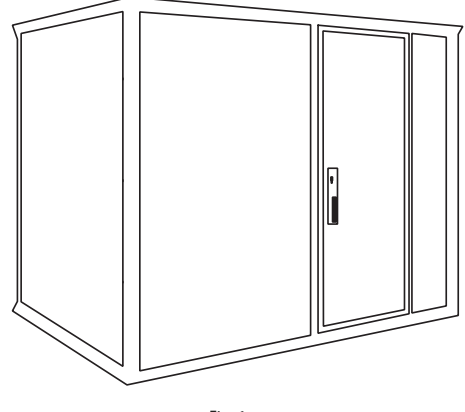

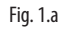

#### Available P/Ns

| Code       | Description                                               |
|------------|-----------------------------------------------------------|
| WE00S1EN00 | 1 relay: compressor (16A), 230vac, 180° screw terminals   |
| WE00C2HN00 | 4 relays: compressor (2Hp) , defrost (16A), fan (8A), AUX |
|            | (8A), 115/230vac, 180° screw terminals                    |
|            | T   1                                                     |

Tab. 1.a

### 1.2 Accessories

#### IROPZKEY00/A0 programming key

The IROPZKEY00 and IROPZKEY00A0 (powered) programming keys can be used with SmartCella. Visual Parameter Manager (VPM) allows up to 7 different configurations (sets) of parameters to be loaded onto the controller (the controller operating parameters plus 6 sets of customizable parameters). The read/write operations are carried out with the controller off.

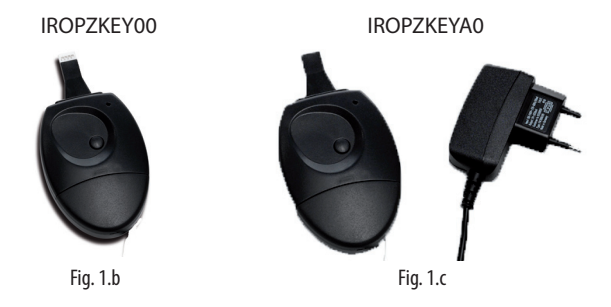

## ENG

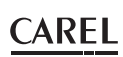

#### Connection cable (P/N PSTCON0\*B0)

Three-wire cable to connect the controller to the tLAN interface card (P/N IROPZDSP00). Available in different lengths: 1.5; 3; 5 m.

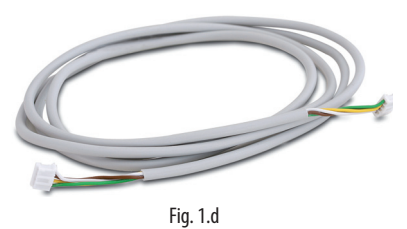

#### Remote display (P/N IREVXGD000)

The remote display (for model with switching power supply) can be used to display one of the system variables.

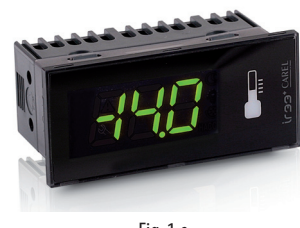

Fig. 1.e

#### RS485 serial interface (P/N IROPZ48500 and IROPZ485S0)

Plugged directly into the programming key connector, this provides connection to the PlantVisor supervisory system. The accessory has been designed as a plug-in addition to the controller and consequently can be installed following installation if needed. Model IROPZ485S0 features a microprocessor and can automatically recognize the TxRx+ and TxRxsignals (reverse connection).

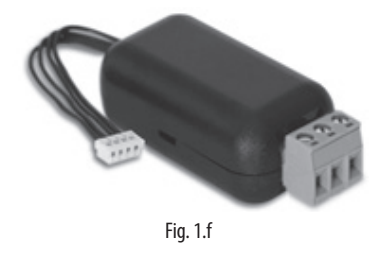

#### VPM programming tool (Visual Parameter Manager)

The program can be downloaded from http://ksa.carel.com. The tool runs on a computer and is used to set up the controller, change the parameter settings and update the firmware. The USB/I2C converter P/N IROPZPRG00 is required.

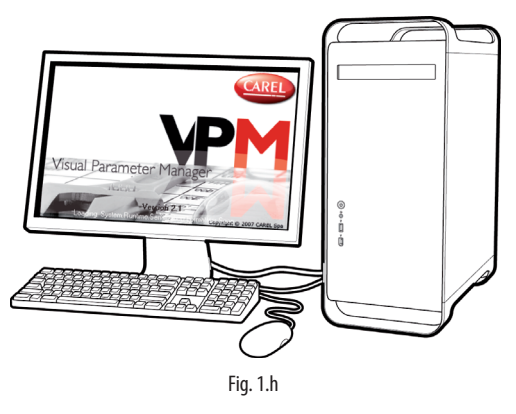

#### USB/I2C converter and cable (P/N IROPZPRG00)

Converter used to connect a personal computer to an IROPZKEY00/ A0 programming key, and consequently use the VPM program (Visual Parameter Manager) to read, set and write the parameters. The programming key can then be used to program the controllers or read the controller parameters, and for example copy a configuration from one controller to the others.

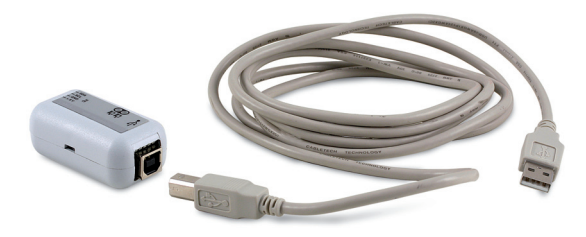

Fig. 1.i

#### RS485 serial board (P/N IROPZSER30)

The IROPZSER30 board is used to connect SmartCella via the RS485 network serial to supervisory system (using the removable terminal supplied), as well as direct connection of the instrument to the repeater display using a PSTCON\*\*B00 cable.

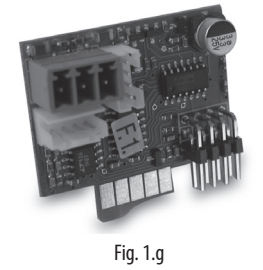

## 2. INSTALLATION

### 2.1 Dimensions (mm)

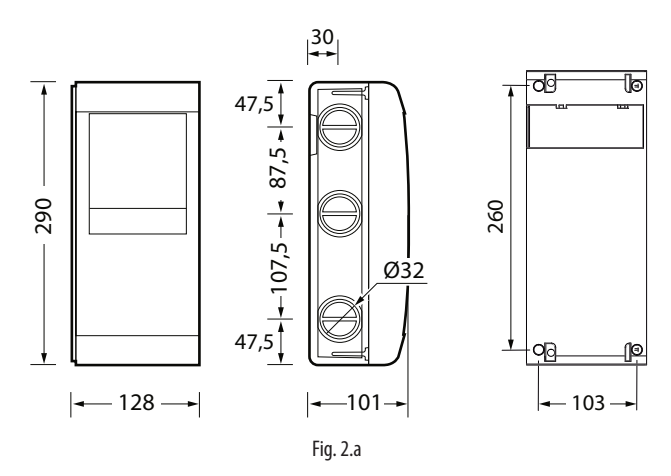

### 2.3 Wiring diagram

#### WE00SxExxx

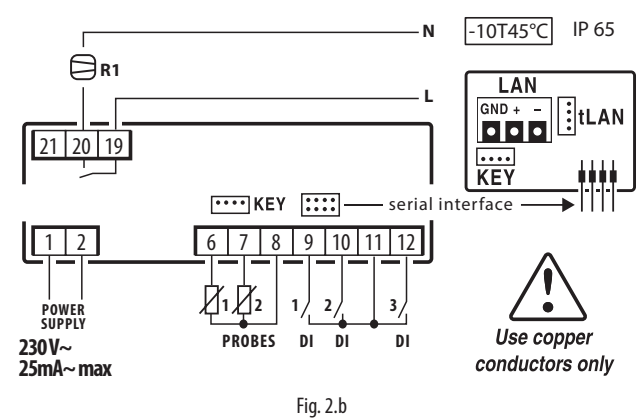

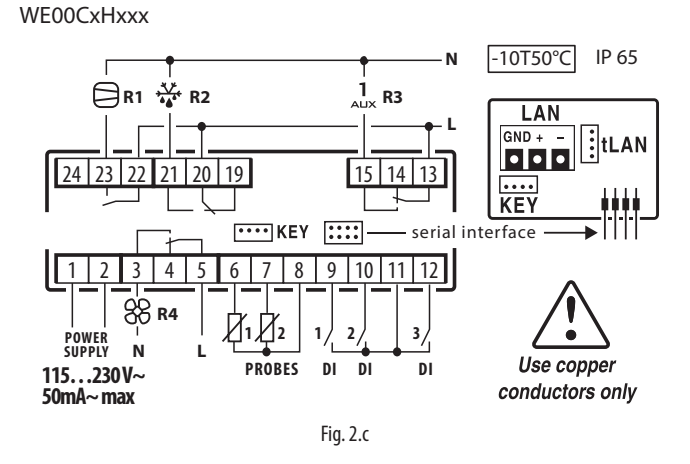

### 2.2 Wall mounting

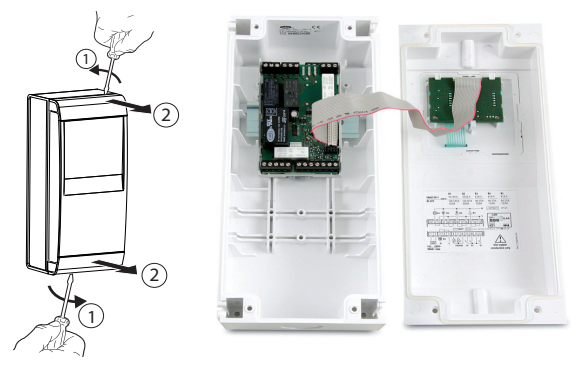

1. Remove the faceplates (1 and 2) and unscrew the screws to open the control

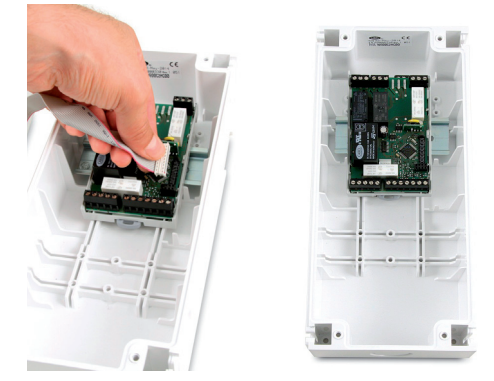

- 2. Release flat connector to remove frontal panel
- **3. a.** Mounting with DIN rail: Fix the DIN rail on the wall and insert the controller. Mark the positions of the 2 bottom holes corresponding to drilling template and extract the control. Drill the 2 holes (Ø 4,5 mm), insert again the control and fix the 2 bottom screws
- **3. b.** Mounting without DIN rail: Mark the positions of the 4 holes corresponding to drilling template, drill the holes (Ø 4,5 mm) and fix control to wall with 4 screws
- 4. Complete the wiring of the cables and the necessary components
- 5. Insert flat connector and frontal panel box to electronic board. Close the front panel fixing the 4 supplied screws corresponding to the holes

### 2.4 Installation

To install the controller, proceed as follows, with reference to the wiring diagrams shown in the previous paragraphs:

- connect the probes and power supply: the probes can be installed up to a maximum distance of 10 m from the controller, using shielded cables with a minimum cross-section of 1 mm<sup>2</sup>. To improve immunity to disturbance, use probes with shielded cables (connect only one end of the shield to the earth on the electrical panel);
- program the controller: as shown in the chapters "Commissioning" and "User interface";
- connect the actuators: the actuators should only be connected after having programmed the controller. Carefully check the maximum relay capacities, as indicated in the "technical specifications";
- 4. serial network connection: all controllers are fitted with a serial connector for connection to the supervisor network via the serial interface (IROPZ485\*0 or serial board IROPZSER30). The secondary of the transformers that supply the controllers must not be earthed. If connection to a transformer with earthed secondary winding is required, an insulating transformer must be installed in between.

Important: a separate transformer must be used for each controller,
 NEVER connect multiple controllers to the same transformer.

Warnings: avoid installing the controller in environments with the following characteristics:

- relative humidity greater than 90% non-condensing;
- strong vibrations or knocks;
- exposure to continuous water sprays;
- exposure to aggressive and polluting atmospheric agents (e.g.: sulphur and ammonia gases, saline mist, smoke) which may cause corrosion and/or oxidation;
- strong magnetic and/or radio frequency interference (for example, near transmitting antennae);
- exposure to direct sunlight and the elements in general.

The following warnings must be observed when connecting the controllers:

- incorrect connection of the power supply may seriously damage the controller;
- use cable ends suitable for the corresponding terminals. Loosen each screw and insert the cable ends, then tighten the screws and gently pull the cables to check their tightness. When tightening the screws, do not use automatic screwdrivers, rather adjust tool tightening torque to less than 0.5Nm;
- separate as much as possible (by at least 3 cm) the probe signal and digital input cables from inductive loads and power cables, to avoid any electromagnetic disturbance. Never lay power cables and probe cables in the same cable conduits (including those for the electrical panels). Do not install the probe cables in the immediate vicinity of power devices (contactors, circuit breakers or the like). Reduce the length of the sensor cables as much as possible, and avoid spirals around power devices;
- only use IP67 guaranteed probes as end defrost probes; place the probes with the vertical bulb upwards, so as to facilitate drainage of any condensate. Remember that thermistor temperature probes (NTC) have no polarity, so the order the ends are connected in is not important.

#### Cleaning the controller

When cleaning the controller do not use ethanol, hydrocarbons (petrol), ammonia and by-products. Use neutral detergents and water.

### 2.5 Programming key IROPZKEY00/A0

The programming key can load up to 7 different parameter configurations onto the controller (the controller operating parameters plus 6 sets of customisable default parameters). The keys are plugged into the connector (4 pin AMP) available on the controllers. All the operations can be performed with the controller off.

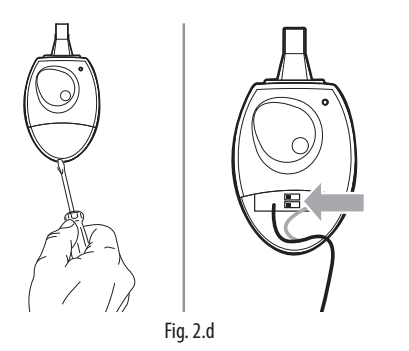

The functions are selected by setting the two dipswitches, accessible by removing the battery cover.

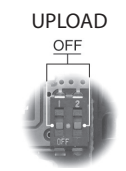

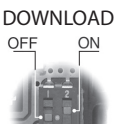

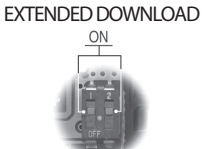

ARE

- load the parameters from a controller onto the key (UPLOAD);
- copy from the key to a controller (DOWNLOAD);
- extended copy from the key to a controller (EXTENDED DOWNLOAD).

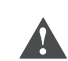

Important: The parameters can only be copied between controllers with the same part number. The UPLOAD operation can, however, always be performed.

#### Copying and downloading the parameters

The following operations are used for the UPLOAD and/or DOWNLOAD functions, simply by changing the settings of the dipswitches on the key:

- 1. open the rear cover on the key and position the 2 dipswitches according to the desired operation;
- 2. close the rear cover on the key and plug the key into the connector on the controller;
- press the button and check the LED: red for a few seconds, then green, indicates that the operation was completed correctly. Other signals or the flashing of the LED indicates that problems have occurred: see the table below;
- at the end of the operation, release the button, after a few seconds the LED goes off;
- 5. remove the key from the controller.

| LED signal      | Error                   | Meaning and solution                |
|-----------------|-------------------------|-------------------------------------|
| Red LED         | Batteries discharged at | The batteries are discharged,       |
| flashing        | start copy              | the copy operation cannot be        |
|                 |                         | performed. Replace the batteries.   |
| Green LED       | Batteries discharged    | During the copy operation or        |
| flashing        | during copy or at end   | at the end of the operation the     |
| -               | of copy                 | battery level is low. Replace the   |
|                 |                         | batteries and repeat the operation. |
| Red/green       | Controller not          | The parameter set-up cannot be      |
| LEDs flashing   | compatible              | copied as the connected controller  |
| (orange signal) |                         | model is not compatible. This error |
|                 |                         | only occurs for the DOWNLOAD        |
|                 |                         | function; check the controller      |
|                 |                         | P/N and run the copy only for       |
|                 |                         | compatible models.                  |
| Red and green   | Error in data being     | Error in the data being copied.     |
| LEDs on         | copied                  | The EEPROM on the controller        |
|                 |                         | is corrupted, therefore the data    |
|                 |                         | cannot be copied to/from the key.   |
| Red LED on      | Data transfer error     | The copy operation was not          |
| steady          |                         | completed due to a serious error    |
|                 |                         | when transferring or copying the    |
|                 |                         | data. Repeat the operation, if the  |
|                 |                         | problem persists check the key      |
|                 |                         | connections.                        |
| LEDs off        | Batteries disconnected  | Check the batteries.                |
|                 | ·                       | Tab 2 h                             |

**Note:** the DOWNLOAD operation (normal or extended) is possible even if the operating and control parameters are incorrect; in this case, they will be recovered from the key. Be careful when recovering the unit parameters from a key, as these determine the low-level operation of the controller (unit model, type of interface, assignment of logical relay to physical relay, brightness of the display, level of modulation of the relay control signal ...). The unit parameters from the original model must therefore be restored to ensure correct operation of the controller.

### 2.6 Remote display connection

To connect the remote display, use the dedicated cable (P/N PSTCON0\*B0) and serial card (P/N IROPZSER30). See the following diagram. Also set a value >0 for parameter /tE, to display the reading on the remote

Also set a value >0 for parameter / tc, to display the reading on the remote display.

| Par. | De  | scription                 |   |          | Def | Min | Max | UOM      |
|------|-----|---------------------------|---|----------|-----|-----|-----|----------|
| /tE  | Rea | Reading on remote display |   |          |     | 6   | 6   | -        |
|      | 0   | Not fitted                | 4 | Probe 3  |     |     |     |          |
|      | 1   | Virtual probe             | 5 | Probe 4  |     |     |     |          |
|      | 2   | Probe 1                   | 6 | Reserved |     |     |     |          |
|      | 3   | Probe 2                   |   |          |     |     |     |          |
|      |     |                           |   |          |     |     |     | Tab. 2.a |

### 2.7 Network connection

#### Warnings:

- As serial converter, both IROPZSER30 and IROPZ485x0 can be used;
- the RS485 converter is sensitive to electrostatic discharges and therefore must be handled with extreme care;
- check the documents on the serial interface for connection instructions, so as to avoid damaging the controller;
- fasten the converter properly so as to prevent disconnection;
- complete the wiring without power connected;
- keep the serial interface cables separate from the power cables (relay outputs and power supply).

The RS485 converter is used to connect SmartCella to the supervisor network for the complete management and monitoring of the connected controllers. The system allows a maximum of 207 units, with a maximum length of 1000 m. Connection requires the standard accessories (RS485-USB converter, CAREL P/N CVSTDUMOR0) and a 120  $\Omega$  terminating resistor to be installed on the terminals of the last connected controller. Connect the RS485 converter to the controllers and make the connections as shown in the figure. To assign the serial address, see parameter H0. See the instruction sheets on the converters for further information.

**Note:** SmartCella can communicate with both Carel and Modbus protocols with auto-recognition

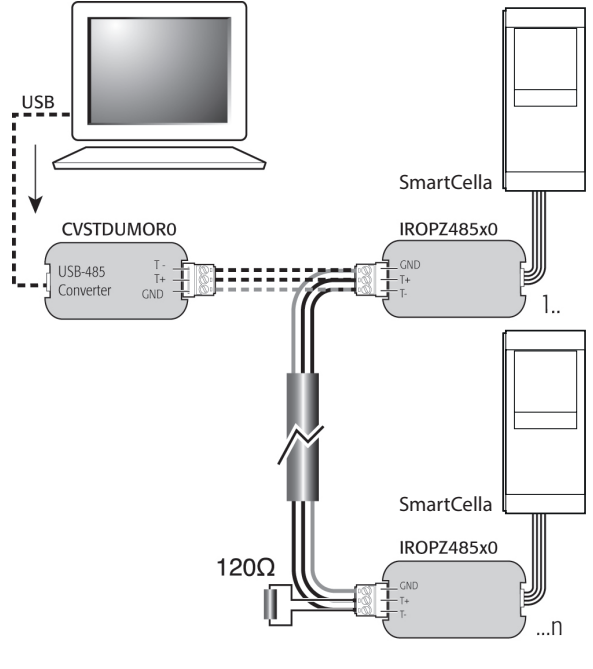

Fig. 2.e

## 3. USER INTERFACE

The front panel contains the display and the keypad, made up of 4 buttons that, when pressed alone or combined with other buttons, are used to program the controller. The optional remote display is used to display the temperature measured by a second probe.

### 3.1 Display

The user terminal display shows temperature in range -50 to +150°C. The temperature is displayed with resolution to the tenths between -19.9 and + 19.9 °C. In the event of alarms, the value of the probe is displayed alternating with the codes of the active alarms. During programming, the terminal shows the codes and values of the parameters. The remote display IREVXGD000 shows the temperature with resolution to the tenths between -9.9°C and 19.9°C.

| lcon          | Icon Function Normal operation |                                                          |     |                                                                                                    | Start-up | Notes                                                                                        |
|---------------|--------------------------------|----------------------------------------------------------|-----|----------------------------------------------------------------------------------------------------|----------|----------------------------------------------------------------------------------------------|
|               |                                | ON                                                       | OFF | Flashing                                                                                                    |          |                                                                                              |
| $\bigcirc$    | Compressor                     | On                                                       | Off | Awaiting activation                                                                                                    |          | Flashes when activation is delayed or inhibited by protection times                          |
| 88            | Fan                            | On                                                       | Off | Awaiting activation                                                                                                    |          | Flashes when activation is delayed by<br>protection times or other procedures in<br>progress |
| * <u>*</u> ** | Defrost                        | Active                                                   | -   | Awaiting                                                                                                    |          | Flashes when activation is delayed by<br>protection times or other procedures in<br>progress |
| AUX           | AUX output                     | AUX output 1 or 2 active                                 | -   | Anti-sweat heater function active                                                                                                    |          |                                                                                              |
|               | Alarm                          | On if delayed alarm from digital input                   | -   | Alarms during normal operation<br>(e.g. high/low temperature alarm)<br>or in the event of malfunctions<br>(on together with the spanner<br>icon) |          |                                                                                              |
| ÷Ğź           | Light                          | Auxiliary output (1 and/or 2) configured as light active | -   | Anti-sweat heater function active                                                                                                    |          |                                                                                              |
| Ľ             | Service                        |                                                          |     | Malfunctions, e.g. EEPROM errors<br>or faulty probes                                                                                             |          |                                                                                              |
| ⋽             | Continuous<br>cycle            | Continuous cycle function active                         | -   | Function called                                                                                                    |          | Flashes when activation is delayed or inhibited by protection times                          |

Tab. 3.a

### 3.2 Keypad

| Button    | Normal function                                                         |                                              | Start-up                        |
|-----------|-------------------------------------------------------------------------|----------------------------------------------|---------------------------------|
|           | Pressing the button alone                                               | Pressing together with other buttons         |                                 |
| PRG/MUTE  | if pressed for more than 3 s accesses the menu for setting the          | PRG+ON-OFF/UP: if pressed together for       | if pressed for more than 5 s    |
| PRG       | password to access the type "F" (frequent) parameters or "C"            | more than 3 s reset any alarm with manual    | at start-up, starts the default |
|           | (Configuration)                                                         | reset                                        | parameter setting               |
|           | in the event of alarm: silences the audible alarm (buzzer) and disables |                                              |                                 |
|           | the alarm relay                                                         |                                              |                                 |
| ON-OFF/UP | if pressed for more than 3 s disables the regulation / if pressed for   | ON-OFF/UP+AUX/DOWN: if pressed together      | for more than 3 s enable/       |
|           | more than 1 s, enables the regulation                                   | disable the continuous cycle operation       |                                 |
| U         | during the parameters modification increase the value displayed         | ON- OFF/UP+ SET/DEF: if pressed together for | more than 3 s display the       |
| _         | move towards the next parameter                                         | temperature read by the defrost probe no 1   |                                 |
|           |                                                                         | ON-OFF/UP+ PRG/MUTE: if pressed together fe  | or more than 3 s reset any      |
|           |                                                                         | alarm with manual reset                      |                                 |
| AUX/DOWN  | if pressed for more than 1 s, enables/disables the auxiliary output     | AUX/DOWN + ON-OFF/UP: if pressed together    | r for more than 3 s_enable/     |
|           | during the parameters modification decrease the value displayed or      | disable the continuous cycle operation       |                                 |
| U,        | move towards the previous paramenter                                    |                                              |                                 |
|           |                                                                         |                                              |                                 |
| SET/DEF   | If pressed for more than 1 s, enables/displays and/or set the set point | SET/DEF+ ON-OFF/UP: if pressed together for  | more than 3's display the       |
| SET       | If pressed for more than 5 s, enables a manual defrost                  | temperature read by the defrost probe no 1   |                                 |
|           |                                                                         |                                              |                                 |
| DEF       |                                                                         |                                              |                                 |

Tab. 3.b

### 3.3 Programming

The operating parameters can be modified using the front keypad. Access differs depending on the type: set point, frequently-used parameters (F) and configuration parameters (C). The type of parameter is specified in the table of parameters. Access to the configuration parameters is protected by a password for the configuration parameters that prevents unwanted modifications or access by unauthorised persons. The password can be used to access and set all the control parameters.

### 3.3.1 Setting the set point

#### How to set the set point (desired temperature value)

| Step | Action          | Effect                          | Meaning            |  |  |  |  |
|------|-----------------|---------------------------------|--------------------|--|--|--|--|
| 1    | SET             | After 1 second the display will | This the currently |  |  |  |  |
|      | Press DEF for 1 | show the current set point      | active control set |  |  |  |  |
|      | second          |                                 | point              |  |  |  |  |
| 2    |                 | The value on the display will   | Set the desired    |  |  |  |  |
|      | Press O or 👻    | increase or decrease            | value              |  |  |  |  |
| 3    | SET             | The controller will show the    | The set point is   |  |  |  |  |
|      | Press DEF       | temp.read by the probes again   | modified and       |  |  |  |  |
|      |                 |                                 | saved              |  |  |  |  |
|      | Tah 3 c         |                                 |                    |  |  |  |  |

Another way of changing the set point is to set parameter "St" (see the tables below)

3.3.2 Setting type "F" and "C" parameters

| Step | Action          | Effect                         | Meaning                   |
|------|-----------------|--------------------------------|---------------------------|
| 1    | PRG             | After 3 seconds the            | Access to type "F"        |
|      | Press 💂 for 3   | display will show the 1st      | parameters is direct      |
|      | seconds         | parameter, "0" (Password)      | without password          |
| 2    |                 | The value on the display       | Enter the password        |
|      | Press O or 👻    | will increase or decrease.     | "22" to access the        |
|      |                 |                                | type "C" parameters       |
|      |                 |                                | or whatever different     |
|      |                 |                                | value for the type "F"    |
|      |                 |                                | parameters.               |
| 3    | SET             | The display will show "St"     | This is the current value |
|      | Press DEF       | (Setpoint)                     | of the Setpoint           |
| 4    | _ (h <b>^</b> 💬 | If the password set is 22      | Set the desired value     |
|      | Press O or -    | the display will scroll the    |                           |
|      |                 | list of type "C" parameters    |                           |
|      |                 | (CONFIGURATION)                |                           |
|      |                 | otherwise the list of type "F" |                           |
|      |                 | parameters (FREQUENT)          |                           |
| 5    | SET             | The display will show the      | This is the current value |
|      | Press def       | parameter name                 | of the parameter          |
| 6    |                 | The value on the display       | Set the desired value     |
|      | Press O or 🔻    | will increase or decrease      |                           |
| 7    | SET             | The display will show the      | IMPORTANT:                |
|      | Press def       | parameter name again           | parameters not yet        |
|      |                 |                                | saved                     |
| 8    | Repeat steps    |                                |                           |
|      | 2, 3, 4 & 5 for |                                |                           |
|      | all parameters  |                                |                           |
|      | required        |                                |                           |
| 9    | PRG             | The controller will display    | IMPORTANT: only now       |
|      | Press 💻         | the temperature read by        | have all the parameters   |
|      | for 5 seconds   | the probes again               | been updated              |

Tab. 3.d

For both types of access (type "F" and type "C") there is a timeout (no button on the keypad pressed for 1 min), the procedure is ended without saving the parameter.

### 3.3.3 Parameter categories

- ENG
- To move from the parameters in one category to another, when displaying the parameter code, press Prg to show the category and UP and DOWN to move from one category to another;
- if no button is pressed for 10s, the display starts flashing, and after 1 minute automatically returns to the standard display;
- to increase the scrolling speed, press and hold the UP/DOWN button for at least 5 seconds;
- all the changes made to the parameters, temporarily stored in the RAM, can be cancelled, by not pressing any button for 60 seconds, thus returning to the standard display.

#### Parameter categories

| Category   | Text | lcon                        | Categ | gory     | Text | lcon        |
|------------|------|-----------------------------|-------|----------|------|-------------|
| Probes     | Pro  | Ľ                           | Alarm | IS       | ALM  |             |
| Control    | CtL  | ₩                           | Fan   |          | FAn  | 88          |
| Compressor | CMP  |                             | Confi | guration | CnF  | AUX         |
| Defrost    | dEF  | → <u>*</u> ↓ <u>*</u><br>•▲ |       |          |      |             |
|            |      |                             |       |          |      | <b>TI</b> 2 |

Tab. 3.e

### 3.3.4 Setting the default parameters

To set the parameters to the default values:

- Power down the controller;
- Press Prg/mute;
- Power up the controller holding the Prg/mute button, until the message "Std" is shown on the display, after 5 s.

**Note:** this will cancel any changes made and restore the original values set by the manufacturer, i.e. the default values shown in the parameter table.

### 3.3.5 Defrost

To activate a defrost, the defrost probe must measure a temperature less than the end defrost temperature (par. dP1).

## ACTIVATION: Press SET for 5 seconds:

After 5 seconds, the display shows the start defrost signal (dFb) for 3 s. The controller enters defrost mode, with the corresponding icon shown on the display, together with the message "dEF" if set accordingly by parameter d6. The defrost relay is also activated.

| Par. | Description                          | Def | Min | Max | UoM    |
|------|--------------------------------------|-----|-----|-----|--------|
| d6   | Terminal display during defrost      | 1   | 0   | 2   | -      |
|      | 0 = Temperature alternating with dEF |     |     |     |        |
|      | 1 = Display disabled                 |     |     |     |        |
|      | 2 = dEF                              |     |     |     |        |
|      |                                      |     |     | T   | ah 3 f |

### DEACTIVATION: Press SET for 5 seconds

After 5 seconds, the display shows the end defrost signal (dFE). The controller exits defrost mode, returning to the standard display.

### 3.3.6 On/Off

- To switch the controller off from the keypad:
- press On-Off for 3 seconds.

The display shows the text Off flashing for 3 seconds, and then on steady. Finally, the text Off alternates with the standard display. Any active output relays are deactivated.

To switch the controller on from the keypad:

• press On-Off for 1 s.

The display shows the text On for 1 s and then returns to the standard display. Any output relays are activated again.

### 3.3.7 Continuous cycle

For the explanation of the continuous cycle function, see chapter 6. To activate the continuous cycle, the value of parameter cc must be >0.

ACTIVATION: Press ON/OFF + AUX for 5 seconds

The message "cc" flashes on the display for 3 seconds, and subsequently, if the conditions are suitable, the controller shows the start continuous cycle message "ccb" and the corresponding icon on the display.

DEACTIVATION: Press ON/OFF + AUX for 5 seconds

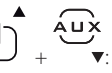

The message "cc" flashes on the display for 3 seconds, and subsequently the controller shows the end continuous cycle message, "ccE".

### 3.3.8 Display defrost probe

To display the value measured by the defrost probe:

- press Set and UP together for 3 s;
- the code of parameter d/1 is displayed flashing;
- continue holding the buttons until the value measured by the defrost probe is displayed;
- release the buttons;
- the standard display is shown again after 10 s.

#### 3.3.9 Auxiliary/light output activation

To activate the auxiliary (H1 = 2) and/or light output (H1 = 3) from the keypad:

• press AUX;

- the message AUX flashes on the display for 1 s:
- press and hold until activating the output and the corresponding icon on the display, which then shows the standard display.

### 3.3.10 Probe calibration

Parameters /c1 to /c4 are used are used to calibrate the first, second, third and fourth temperature probe respectively. Access the parameters and then set the required values. When pressing Set, after having entered the value, the display does not show the parameter, but rather immediately shows the new value of the probe reading being calibrated. This means the result of the setting can be checked immediately and any adjustments made as a consequence. Finally, press Prg for 5 seconds to save the value of the parameter.

## 3.3.11 Minimum and maximum temperature monitoring

The controller can record the minimum and maximum temperature measured by the control probe over a period of up to 999 hours (more than 41 days).

To enable monitoring:

- enter programming mode as explained in the corresponding paragraph;
- set r5=1;
- select rt;

Press SET/DEF

This displays how long minimum and maximum temperature monitoring has been active, (if recording has just been enabled, rt=0);

• to restart temperature recording, press AUX for more than 5 s

The message "rES" indicates that the log has been deleted. The controller resets the total hours and restarts monitoring;

- press Set to return to the list of parameters;
- to display the maximum temperature measured by the probe, read the value associated with parameter rH;
- to display the minimum temperature measured by the probe, read the value associated with parameter rL.

**Note:** after the maximum time of 999 hours, minimum and maximum temperature monitoring continues, while the time interval remains fixed at 999.

Important: the values of parameters rt, rL and rH are saved to the controller's memory every hour. If the controller is not connected to an uninterruptible power supply, a temporary blackout may mean the values of rt, rL and rH measured in the last hour will be lost. When power returns, the controller automatically restarts monitoring from the previously saved values.

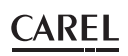

## 4. COMMISSIONING

Since SmartCella has the same ir33+ logic, please refer to ir33+ manual code +0300028EN.

## 5. FUNCTIONS

Since SmartCella has the same ir33+ logic, please refer to ir33+ manual code +0300028EN.

## 6. CONTROL

Since SmartCella has the same ir33+ logic, please refer to ir33+ manual code +0300028EN.

## 7. PARAMETER TABLE

| Symbol                   | Code | Parameter                                                        | Models                | UOM   | Type | Min. | Max.     | Def. |
|--------------------------|------|------------------------------------------------------------------|-----------------------|-------|------|------|----------|------|
|                          | Pw   | Password                                                         | WE00S% and WE00C%     | -     | C    | 0    | 200      | 22   |
|                          | /2   | Measurement stability                                            | WE00S% and WE00C%     | -     | C    | 1    | 15       | 4    |
|                          | /2   | Probe display stability                                          | WE00S% and WE00C%     | -     | C    | 0    | 15       | 0    |
|                          | 10   | Virtual probe composition                                        | WE005% and WE00C%     | _     | C    | 0    | 100      | 0    |
|                          | /4   | Tomporature unit of modeure (0: °C 1: °E)                        | WE005% and WE00C%     | flag  | C    | 0    | 1        | 0    |
|                          | 15   | Dienlau docimal point                                            | WE005% and WE00C%     | flag  | C    | 0    | 1        | 0    |
|                          | 10   |                                                                  |                       | nag   |      | 0    | I        |      |
|                          |      | with tenths of a degree                                          |                       |       |      |      |          |      |
|                          |      | without tenths of a degree                                       |                       |       |      |      |          |      |
|                          | /tl  | Display on user terminal                                         | WE00S% and WE00C%     | -     | C    | 1    | 7        | 1    |
|                          |      | 1: virtual probe                                                 |                       |       |      |      |          |      |
|                          |      | 2: probe 1                                                       |                       |       |      |      |          |      |
|                          |      | 3. probe 2                                                       |                       |       |      |      |          |      |
|                          |      | 3. probe 2                                                       |                       |       |      |      |          |      |
|                          |      |                                                                  |                       |       |      |      |          |      |
|                          |      | 5: probe 4                                                       |                       |       |      |      |          |      |
|                          |      | 6: reserved                                                      |                       |       |      |      |          |      |
|                          |      | 7: set point                                                     |                       |       |      |      |          |      |
|                          | /tE  | Reading on remote display                                        | WE00S% and WE00C%     | -     | C    | 0    | 6        | 0    |
|                          |      | 0: remote terminal not present                                   |                       |       |      |      |          |      |
|                          |      | 1: virtual probe                                                 |                       |       |      |      |          |      |
| -                        |      | 2: probe 1                                                       |                       |       |      |      |          |      |
|                          |      |                                                                  |                       |       |      |      |          |      |
| 21                       |      | 3: probe 2                                                       |                       |       |      |      |          |      |
| 9                        |      | 4: probe 3                                                       |                       |       |      |      |          |      |
|                          |      | 5: probe 4                                                       |                       |       |      |      |          |      |
|                          |      | 6: reserved                                                      |                       |       |      |      |          |      |
|                          | /P   | Type of probe                                                    | WE00S% and WE00C%     | -     | С    | 0    | 2        | 0    |
|                          |      | 0: NTC standard with range -50T90°C                              |                       |       | -    |      | _        |      |
|                          |      | 1: NTC ophanced with range 40T150°C                              |                       |       |      |      |          |      |
|                          |      |                                                                  |                       |       |      |      |          |      |
|                          |      | 2: PIC standard with range -501150°C                             |                       |       |      | -    |          |      |
|                          | /A2  | Configuration of probe 2 (S2)                                    | WE00S% and WE00C%     | -     | C    | 0    | 4        | 0    |
|                          |      |                                                                  |                       | -     | C    | 0    | 4        | 2    |
|                          |      | 0: absent                                                        |                       |       |      |      |          |      |
|                          |      | 1: product (display only)                                        |                       |       |      |      |          |      |
|                          |      | 2: defrest                                                       |                       |       |      |      |          |      |
|                          |      |                                                                  |                       |       |      |      |          |      |
|                          |      | 3: condenser                                                     |                       |       |      |      |          |      |
|                          |      | 4: antifreeze                                                    |                       |       |      |      |          |      |
|                          | /A3  | Configuratione of probe 3 (S3/DI1) As for /A2                    | WE00S% and WE00C%     | -     | C    | 0    | 4        | 0    |
|                          | /A4  | Configuratione of probe 4 (S4/DI2) As for /A2                    | WE00S% and WE00C%     | -     | C    | 0    | 4        | 0    |
|                          | /c1  | Calibration of probe 1                                           | WE00S% and WE00C%     | °C/°F | C    | -20  | 20       | 0.0  |
|                          | /c2  | Calibration of probe 2                                           | WE00S% and WE00C%     | °C/°F | C    | -20  | 20       | 0.0  |
|                          | /c3  | Calibration of probe 3                                           | WE00S% and WE00C%     | °C/°F | C    | -20  | 20       | 0.0  |
|                          | /c4  | Calibration of probe 4                                           | WE00S% and WE00C%     | °C/°F | С    | -20  | 20       | 0.0  |
|                          | St   | Set Point                                                        | WE00S% and WE00C%     | °C/°F | F    | r1   | r2       | 0.0  |
|                          | rd   | Differential                                                     | WE00S% and WE00C%     | °C/°F | F    | 0.1  | 20       | 2.0  |
|                          | rn   | Dead band                                                        | WE00S% and WE00C%     | °C/°F | C    | 0.0  | 60       | 4.0  |
|                          | rr   | Beverse differential                                             | WE00S% and WE00C%     | °C/°F | C    | 0.0  | 20       | 2.0  |
|                          | r1   | Minimum set point                                                | WE00S% and WE00C%     | °C/°F | C    | -50  | r2       | -50  |
|                          | r7   | Maximum set point                                                | WEOOS% and WEOOC%     | °C/°E | C    | r1   | 200      | 60   |
|                          | r2   | Operating mode                                                   | WE005% and WE00C%     | flag  | C    | 0    | 200      | 0    |
| 4.8 1                    | 1.5  | 0: Direct with defrect centrel (centing)                         |                       | liag  |      |      | ۷        |      |
| ₩                        |      | 0: Direct with defrost control (cooling)                         |                       |       |      |      |          |      |
| $\tilde{\boldsymbol{z}}$ |      | 1: Direct (cooling)                                              |                       |       |      |      |          |      |
|                          |      | 2: Reverse-cycle (heating)                                       |                       |       |      |      |          |      |
|                          | r4   | Automatic night-time set point variation                         | WE00S% and WE00C%     | °C/°F | C    | -20  | 20       | 3.0  |
|                          | r5   | Enable temperature monitoring                                    | WE00S% and WE00C%     | flag  | C    | 0    | 1        | 0    |
|                          |      | 0: disabled, 1: enabled                                          |                       |       |      |      |          |      |
|                          | rt   | Duration of current max and min temperature monitoring session   | WE00S% and WE00C%     | ore   | F    | 0    | 999      | -    |
|                          | rН   | Maximum temperature read                                         | WE00S% and WE00C%     | °C/°F | F    | -    | -        | -    |
| *                        | rL   | Minimum temperature read                                         | WE00S% and WE00C%     | °C/°F | F    | -    | -        | -    |
|                          | с0   | Compressor, fan and AUX start delay at power on                  | WE00S% and WE00C%     | min   | С    | 0    | 15       | 0    |
|                          | c1   | Minimum time between successive compressor starts                | WE00S% and WF00C%     | min   | C    | 0    | 15       | 0    |
|                          | c2   | Minimum compressor OEE time                                      | WE00S% and WE00C%     | min   | C    | 0    | 15       | 0    |
|                          | 3    | Minimum compressor ON time                                       | WE00S% and WE00C%     | min   | C    | n n  | 15       | 0    |
|                          | c1   | Compressor rupping time with duty setting                        | WE005% and WE00C%     | min   | C    | 0    | 100      | 0    |
| <i>≫</i>                 | CC   | Continuous cycle duration                                        | WEDDS% and WEDDC%     | ore   | C C  | 0    | 15       | 0    |
|                          | c6   | Low tomporature alarm hypass after continuous cycle              |                       | oro   |      | 0    | 250      | 2    |
|                          | c7   | Navimum nump down time (PD)                                      |                       |       |      | 0    | 230      |      |
| $\square$                | C/   |                                                                  | VVLUUS70 driu VVEUUC% | 5     |      |      | 900      |      |
|                          |      | lu: pump down disabled                                           | N/FORCE: NY TY T      | 6     | -    | -    | <u> </u> |      |
| $\square$                | C9   | Enable autostart function in PD                                  | WE005% and WE00C%     | flag  | C    | 0    | 1        | 0    |
|                          |      | 0: disabled                                                      |                       |       |      |      | 1        |      |
|                          |      | 1: pump down whenever closing pump down & following low pressure |                       |       |      |      |          |      |
|                          |      | switch activation with no cooling demand                         |                       |       |      |      | 1        |      |
|                          | c10  | Pump down by time or pressure                                    | WE00S% and WE00C%     | flag  | С    | 0    | 1        | 0    |
|                          |      | 0. Pump down by pressure                                         |                       |       |      |      |          |      |
|                          |      | 1. Dump down by pressure                                         |                       |       |      |      | 1        |      |
|                          | -11  | I : Pump down by time                                            |                       |       |      |      | 250      |      |
|                          |      | Ibecond compressor start delay                                   | I VVEUUS% and VVEUUC% | L S   |      | U U  | 250      | 4    |

| Symbol | Code    | Parameter                                                         | Models             | UOM    | Type | Min. | Max. | Def. |
|--------|---------|-------------------------------------------------------------------|--------------------|--------|------|------|------|------|
|        | d0      | Typo of defrost                                                   | WE00S% and WE00C%  | flag   | C    | 0    | 4    | 0    |
|        |         | 0: Electric heater by temperature                                 |                    |        |      |      |      |      |
|        |         | 1: Hot gas by temperature                                         |                    |        |      |      |      |      |
|        |         | 2. Electric heater by time (Ed1 Ed2 not shown)                    |                    |        |      |      |      |      |
|        |         | 3: Hot gas by time (Ed1 Ed2 not shown)                            |                    |        |      |      |      |      |
|        |         | 4: Electric heater by time with temperature control (Ed1 Ed2 not  |                    |        |      |      |      |      |
|        |         | shown)                                                            |                    |        |      |      |      |      |
|        | dl      | MAximum time between consecutive defrosts                         | WE00S% and WE00C%  | ore    | F    | 0    | 250  | 8    |
|        |         | 0: defrost not performed                                          |                    | 0.0    | · ·  | Ŭ    | 200  |      |
|        | dt1     | End defrost temperature probe 2                                   | WE00S% and WE00C%  | °C/°F  | F    | -50  | 200  | 40   |
|        | dt2     | End defrost temperature probe 3                                   | WE00S% and WE00C%  | °C/°F  | F    | -50  | 200  | 4.0  |
|        | dP1     | Maximum defrost duration                                          | WE00S% and WE00C%  | min    | F    | 1    | 250  | 30   |
|        | dP2     | Maximum defrost duration, aux evaporator                          | WE00S% and WE00C%  | min    | F    | 1    | 250  | 30   |
|        | d3      | Defrost activation delay                                          | WE00S% and WE00C%  | min    | С    | 0    | 250  | 0    |
|        | d4      | Defrost at start-up                                               | WE00S% and WE00C%  | flag   | C    | 0    | 1    | 0    |
|        |         | 0: disabled                                                       |                    |        |      |      |      |      |
|        |         | 1: enabled                                                        |                    |        |      |      |      |      |
|        | d5      | Defrost delay on start-up (if d4=1) or from DI                    | WE00S% and WE00C%  | min    | C    | 0    | 250  | 0    |
| **     | d6      | Terminal display during defrost                                   | WE00S% and WE00C%  | -      | C    | 0    | 2    | 1    |
|        |         | 0: Alternating display of temperature and dEF value               |                    |        |      |      |      |      |
| -      |         | 1: display disabled                                               |                    |        |      |      |      |      |
|        |         | 2: dEF                                                            |                    |        |      |      |      |      |
|        | dd      | Dripping time after defrost (fans off)                            | WE00S% and WE00C%  | min    | F    | 0    | 15   | 2    |
|        | d8      | High temperature alarm bypass time after defrost (and door open)  | WE00S% and WE00C%  | ore    | F    | 0    | 250  | 1    |
|        | d8d     | Alarm bypass time after door open                                 | WE00S% and WE00C%  | min    | C    | 0    | 250  | 0    |
|        | d9      | Defrost priority over compressor protectors                       | WE00S% and WE00C%  | flag   | С    | 0    | 1    | 0    |
|        |         | 0: The protection times c1, c2 and c3 are observed                |                    |        |      |      |      |      |
|        | L       | 1: The protection times c1, c2 and c3 are not observed            |                    |        |      |      |      |      |
|        | d/1     | Display of defrost probe 1                                        | WE00S% and WE00C%  | °C/°F  | F    | -    | -    | -    |
|        | d/2     | Display of defrost probe 2                                        | WE00S% and WE00C%  | °C/°F  | F    | -    | -    | -    |
|        | dC      | Time base for defrost                                             | WE00S% and WE00C%  | flag   | C    | 0    | 1    | 0    |
|        |         | 0: dl in hours, dP1 and dP2 in minutes                            |                    |        |      |      |      |      |
|        |         | 1: dl in minutes, dP1 and dP2 in seconds                          |                    |        |      |      |      |      |
|        | d10     | Defrost time in running time mode                                 | WE00S% and WE00C%  | ore    | C    | 0    | 250  | 0    |
|        |         | 0= function disabled                                              |                    |        |      |      |      |      |
|        | d11     | Running time defrost temperature threshold                        | WE00S% and WE00C%  | °C/°F  | C    | -20  | 20   | 1.0  |
|        | d12     | Advanced defrost                                                  | WE00S% and WE00C%  | -      | C    | 0    | 3    | 0    |
|        | dn      | Nominal defrost duration                                          | WE00S% and WE00C%  | -      | С    | 1    | 100  | 65   |
|        | dH      | Proportional factor for variation of dl                           | WE00S% and WE00C%  | -      | C    | 0    | 100  | 50   |
|        | A0      | Alarm and fan differential                                        | WE00S% and WE00C%  | °C/°F  | C    | 0.1  | 20   | 2.0  |
|        | A1      | Alarm threshold ('AL' and 'AH') relative to set point or absolute | WE00S% and WE00C%  | flag   | C    | 0    | 1    | 0    |
|        |         | 0: AL and AH are relative thresholds to the set point             |                    |        |      |      |      |      |
|        |         | 1: AL and AH are absolute thresholds                              |                    |        |      |      |      |      |
|        | AL      | Low temperature alarm threshold                                   | WE00S% and WE00C%  | °C/°F  | F    | -50  | 200  | 0.0  |
|        | AH      | High temperature alarm threshold                                  | WE00S% and WE00C%  | °C/°F  | F    | -50  | 200  | 0.0  |
|        | Ad      | Low and high temperature alarm delay                              | WE00S% and WE00C%  | min    | F    | 0    | 250  | 120  |
|        | A4      | Digital input 1 configuration (DI1)                               | WE00S% and WE00C%  | -      | C    | 0    | 14   | 0    |
|        |         | 0: Input not active                                               |                    | -      | C    | 0    | 14   | 3    |
|        |         | 1: Immediate external alarm                                       |                    |        |      |      |      |      |
|        |         | 2: Delayed external alarm                                         |                    |        |      |      |      |      |
|        |         | 3: If model M, probe selection                                    |                    |        |      |      |      |      |
|        |         | 3: Other models enable defrost                                    |                    |        |      |      |      |      |
|        |         | 4: Start defrost                                                  |                    |        |      |      |      |      |
|        |         | 5: Door switch with compressor and fan stop                       |                    |        |      |      |      |      |
|        |         | 6: Remote on/off                                                  |                    |        |      |      |      |      |
|        |         | 7: Curtain switch                                                 |                    |        |      |      |      |      |
|        |         | 8: Low pressure switch                                            |                    |        |      |      |      |      |
|        |         | 9: Door switch with fan stop                                      |                    |        |      |      |      |      |
|        |         | 10: Direct/reverse operation                                      |                    |        |      |      |      |      |
| 11     |         | 11: Light sensor                                                  |                    |        |      |      |      |      |
|        |         | 12: Activation of AUX output                                      |                    |        |      |      |      |      |
|        |         | 13: Door switch with compressor and fans off and light not        |                    |        |      |      |      |      |
|        |         | managed                                                           |                    |        |      |      |      |      |
|        |         | 14: Door switch with fans off and light not managed               |                    |        |      |      |      |      |
|        | Δ5      | Digital input 2 configuration (DI2) / As for A4                   | WEDDS% and WEDDC04 | -      | C    | 0    | 11   | 0    |
|        | A6      | Stop compressor from external alarm                               | WE005% and WE00C%  | min    |      | 0    | 100  | 0    |
|        | A7      | Digital alarm input delay                                         | WE00S% and WE00C%  | min    | C    | 0    | 250  | 0    |
|        | A8      | Enable alarms 'Ed1' and 'Ed2' (end defrost by timeout)            | WE005% and WE00C%  | flag   | Ċ    | 0    | 1    | 0    |
|        |         | 0: Alarm signals Ed1 and Ed2 enabled                              |                    | ing    |      |      | 1    |      |
|        |         | 1. Alarm signals Ed1 and Ed2 disabled                             |                    |        |      |      |      |      |
|        | Ado     | Li aht management with door switch                                | WE005% and WE00C04 | flag   |      | 0    | 1    | 0    |
|        | Ac      | High condenser temperature alarm threshold                        | WEDOS% and WEDOC%  | °C /°E |      | 0.0  | 200  | 70   |
|        | AF      | High condenser temperature alarm differential                     | WEDDS% and WEDDC%  | °C /°F |      | 0.0  | 200  | 10   |
|        | Acd     | High condenser temperature alarm delay                            | WE005% and WE00C%  | min    |      | 0.1  | 250  | 0    |
|        | AF      | Light sensor OFF time                                             | WE005% and WE00C%  | c      |      | 0    | 250  | 0    |
|        | ALF     | Antifreeze alarm threshold                                        | WE005% and WE00C%  | °C/°F  |      | -50  | 200  | -5   |
|        | AdF     | Antifreeze alarm delay                                            | WE005% and WE00C%  | min    |      | -30  | 15   | 1    |
|        | L' I'UI | partimeteze ulurri delay                                          |                    | 1      |      | 0    | 1 10 | 1    |

| Symbol     | Code                        | Paramete                                                           | er              |          |               |        |                       |          |               |          |                       | Models              | UOM          | Туре | Min. | Max. | Def.     |
|------------|-----------------------------|--------------------------------------------------------------------|-----------------|----------|---------------|--------|-----------------------|----------|---------------|----------|-----------------------|---------------------|--------------|------|------|------|----------|
|            | FO                          | Evaporate                                                          | or fan          | mar      | nage          | men    | ıt                    |          |               |          |                       | WE00C%              | flag         | C    | 0    | 2    | 0        |
|            |                             | 0: always on                                                       |                 |          |               |        |                       |          |               |          |                       |                     |              |      |      |      |          |
|            |                             | 1: Activation based on Sd-Sv (difference between virtual probe and |                 |          |               |        |                       |          | nce b         | betw     | een virtual probe and |                     |              |      |      |      |          |
|            | evaporator temperature)     |                                                                    |                 |          |               |        |                       |          |               |          |                       |                     |              |      |      |      |          |
|            | <b>F</b> 1                  | 2: Activat                                                         | ion b           | ased     | on S          | od (e  | vapo                  | if ro    | $\frac{1}{1}$ | ipera    | ature)                | WE00C0/             | °C /°F       | Г    | EO   | 200  | E        |
| 20         | F1<br>F2                    | Evaporate                                                          | alion<br>or fan | is wit   | berai<br>h.co | mpr    | <u>(Only</u><br>essor | OFF      | )= 1          | <u> </u> |                       | WEOOC%              | flag         | F    | -50  | 200  | 1        |
| <u>S</u> S | 12                          | 0. see E0                                                          | oriur           | 15 0010  |               | mpr    | C3301                 | 011      |               |          |                       | 112000070           | nag          |      |      |      | '        |
| CO.        |                             | 1: always                                                          | off             |          |               |        |                       |          |               |          |                       |                     |              |      |      |      |          |
|            | F3                          | Evaporate                                                          | or fan          | ıs dui   | ring          | defro  | ost                   |          |               |          |                       | WE00C%              | flag         | С    | 0    | 1    | 1        |
|            |                             | 0: Fans op                                                         | perate          | 2        |               |        |                       |          |               |          |                       |                     | Ū            |      |      |      |          |
|            |                             | 1: Fans do not operate                                             |                 |          |               |        |                       |          |               |          |                       |                     |              |      |      |      |          |
|            | Fd                          | Post dripping time (fans OFF)                                      |                 |          |               |        |                       |          | WE00C%        | min      | F                     | 0                   | 15           | 1    |      |      |          |
|            | F4                          | Condenser fan stop temperature                                     |                 |          |               |        | WE00C%                | °C/°F    | C             | -50      | 200                   | 40                  |              |      |      |      |          |
|            | F5                          | Condens                                                            | er far          | star     | t diff        | eren   | tial                  |          |               |          |                       | WEUUC%              | <u>°C/°F</u> |      | 0.1  | 20   | 5        |
|            | H1                          |                                                                    | tout c          | onfi     | ามเกล         | tion   |                       |          |               |          |                       | WEDDS% and WEDDC%   | flag         |      | 0    | 13   | 1        |
|            | 0: normally energised alarm |                                                                    |                 |          |               |        | 112000070             | nag      |               |          |                       | '                   |              |      |      |      |          |
|            |                             | 1: normal                                                          | llv de          | -enei    | raise         | d ala  | arm                   |          |               |          |                       |                     |              |      |      |      |          |
|            |                             | 2: Auxiliary                                                       |                 |          |               |        |                       |          |               |          |                       |                     |              |      |      |      |          |
|            |                             | 3: Light                                                           |                 |          |               |        |                       |          |               |          |                       |                     |              |      |      |      |          |
|            |                             | 4: Auxiliary evaporator defrost                                    |                 |          |               |        |                       |          |               |          |                       |                     |              |      |      |      |          |
|            |                             | 5: Pump down valve                                                 |                 |          |               |        |                       |          |               |          |                       |                     |              |      |      |      |          |
|            |                             | 6: Condei                                                          | nser f          | an       |               |        |                       |          |               |          |                       |                     |              |      |      |      |          |
|            |                             | 7: Delaye                                                          | d cor           | npres    | ssor          |        |                       |          |               |          |                       |                     |              |      |      |      |          |
|            |                             | 8: Auxiliary with deactivation when OFF                            |                 |          |               |        |                       | FF       |               |          |                       |                     |              |      |      |      |          |
|            |                             | 9: Light w                                                         | vith d          | eacti    | vatic         | on w   | hen (                 | OFF      |               |          |                       |                     |              |      |      |      |          |
|            |                             | 10: No fu                                                          | nctio           | n        |               |        |                       |          |               |          |                       |                     |              |      |      |      |          |
|            |                             | 11: Rever                                                          | se wi           | th ne    | utra          | l zon  | ie                    |          |               |          |                       |                     |              |      |      |      |          |
|            |                             | 12: Secor                                                          | nd co           | mpre     | essor         | step   | )                     |          |               |          |                       |                     |              |      |      |      |          |
|            |                             | 13: Secor                                                          | nd co           | mpre     | essor         | step   | with                  | n rota   | ation         |          |                       |                     |              |      |      |      |          |
|            | H2                          | Disable k                                                          | eypa            | d/ir     |               |        |                       |          |               |          |                       | WE00S% and WE00C%   | flag         | C    | 0    | 6    | 1        |
|            |                             |                                                                    |                 |          |               |        |                       |          |               |          |                       |                     |              |      |      |      |          |
|            |                             |                                                                    |                 |          |               |        |                       |          |               | no       |                       |                     |              |      |      |      |          |
|            |                             |                                                                    |                 |          |               |        |                       |          |               | ati      | uo                    |                     |              |      |      |      |          |
|            |                             |                                                                    |                 |          |               |        |                       |          |               | lific    | ati                   |                     |              |      |      |      |          |
| _          |                             |                                                                    |                 |          |               | ute    |                       |          |               | 00       | lific                 |                     |              |      |      |      |          |
|            |                             | ,H2                                                                |                 |          |               | ۳<br>۳ |                       |          |               | ЪЦ       | por                   |                     |              |      |      |      |          |
| Ċ          |                             | er                                                                 |                 |          |               | Щ      |                       | Ш<br>Ш   |               | er       | t 3                   |                     |              |      |      |      |          |
|            |                             | L net                                                              | LE .            |          | ۵.            | MU     | U                     | N/I      |               | net      | oin                   |                     |              |      |      |      |          |
|            |                             | EH rar                                                             | No.             | X        | U<br>U        | 5      | Ň                     | N        | H             | rar      | đ<br>T                |                     |              |      |      |      |          |
|            |                             | LIC                                                                | ō               | AL       | H             | РР     | ۱ <u>۲</u>            | ă        | SE            | ра       | Se                    |                     |              |      |      |      |          |
|            |                             | 0                                                                  |                 |          |               |        |                       |          |               | •        | •                     |                     |              |      |      |      |          |
|            |                             | 1                                                                  | _               | <u> </u> |               |        |                       |          |               |          |                       |                     |              |      |      |      |          |
|            |                             | 2                                                                  | _               |          |               |        |                       |          |               | •        | •                     |                     |              |      |      |      |          |
|            |                             | 3                                                                  | -               | -        |               |        |                       |          |               |          |                       |                     |              |      |      |      |          |
|            |                             | <u>4</u><br>5                                                      | •               | -        |               |        | •                     | •        |               | •        |                       |                     |              |      |      |      |          |
|            |                             | 6                                                                  | -               |          |               |        | •                     | •        |               | •        | •                     |                     |              |      |      |      |          |
|            |                             | Keypad f                                                           | uncti           | on       |               | 1      |                       |          |               | I        |                       |                     |              |      |      |      |          |
|            |                             | "•" = Disabled                                                     |                 |          |               |        |                       |          |               |          |                       |                     |              |      |      |      |          |
|            | H4                          | Buzzer                                                             |                 |          |               |        |                       |          |               |          | -                     | WE00S% and WE00C%   | flag         | C    | 0    | 1    | 0        |
|            |                             | 0: enabled                                                         |                 |          |               |        |                       |          |               |          |                       |                     |              |      |      |      |          |
|            |                             | 1: disabled                                                        |                 |          |               |        |                       |          |               |          |                       |                     |              |      |      |      |          |
|            | <u> H6</u>                  | Terminal                                                           | <u>keyp</u>     | ad lo    | <u>ck cc</u>  | onfig  | urati                 | on       |               |          |                       | WE00S% and WE00C%   | -            | C    | 0    | 255  | 0        |
|            | H8                          | Output s                                                           | witch           | ed w     | rith s        | chec   | duler                 |          |               |          |                       | WE005% and WE00C%   | flag         |      | 0    | 1    | 0        |
|            |                             | U: light                                                           |                 |          |               |        |                       |          |               |          |                       |                     |              |      |      |      |          |
|            |                             | 1: Aux                                                             | V2-1-           | tion     | بالفارين      | time   | a har                 | d        |               |          |                       |                     | flag         |      | -    | 1    |          |
|            |                             | iser point                                                         | varia           |          | with          | ume    | e pan                 | u<br>and | dical         | مامعا    |                       | vveous% and vveouC% | nag          |      |      |      |          |
|            |                             | 1. Set poi                                                         | nt va           | riatio   | n Wi          | th th  | me b<br>mo b          | and ·    | uisdí         | Jed      |                       |                     |              |      |      |      |          |
|            | Hdb                         | Anti-swe                                                           | at he:          | ater c   | offset        | t ti   | ne D                  | anu      | cridí         | neu      |                       | WEDDS% and WEDDC%   | °C/°F        | C    | -50  | 200  | 0        |
|            |                             |                                                                    |                 |          |               | -      |                       |          |               |          |                       |                     | 1 0/ 1       |      |      | 0 0  | Tab. 7.a |

## 8. SIGNALS AND ALARMS

Since SmartCella has the same ir33+ logic, please refer to ir33+ manual code +0300028EN

| Code<br>on<br>display | Cause of the alarm                       | lcon flashing<br>on display | Alarm<br>relay | Buzzer | Reset                | PD valve             | Compressor        | Defrost | Evaporator<br>fans | Condenser<br>fans | Continuous<br>cycle | AUX<br>neutral<br>zone | AUX light<br>Anti-<br>sweat | AUX<br>auxiliary<br>Anti- | AUX second<br>step           |
|-----------------------|------------------------------------------|-----------------------------|----------------|--------|----------------------|----------------------|-------------------|---------|--------------------|-------------------|---------------------|------------------------|-----------------------------|---------------------------|------------------------------|
| L<br>۳                | Virtual control probe fault              |                             | NO             | NO     | autom.               | duty setting (c4)    | duty setting (c4) |         | 1                  |                   |                     | OFF                    | OFF                         | DFF                       | duty setting<br>(c4)         |
| EO                    | Probe S1 fault                           |                             | OFF            | OFF    | autom.               | duty setting<br>(c4) | duty setting (c4) |         | I                  | 1                 |                     | OFF                    | OFF                         | OFF                       | duty setting<br>(c4)         |
| E1                    | Probe S2 fault                           |                             | OFF            | OFF    | automatic            | 1                    |                   |         |                    | 1                 |                     |                        | 1                           |                           |                              |
| E2                    | Probe S3 fault                           |                             | OFF            | OFF    | autom.               | 1                    |                   |         | 1                  |                   |                     | 1                      |                             |                           |                              |
| E3                    | Probe S4 fault                           | 11<br>12<br>12              | OFF            | OFF    | autom.               | 1                    |                   |         | 1                  |                   |                     |                        |                             |                           |                              |
| LO                    | Low temperature alarm                    |                             | NO             | NO     | autom.               | 1                    |                   |         | 1                  |                   |                     |                        |                             |                           |                              |
| 王                     | High temperature alarm                   | Han X                       | NO             | NO     | autom.               | 1                    |                   |         |                    |                   |                     |                        | OFF                         | OFF                       |                              |
| AFr                   | Frost protection alarm                   |                             | NO             | NO     | manual               | OFF                  | OFF               |         |                    |                   |                     | 1                      |                             |                           | OFF                          |
| Ρ                     | Immediate alarm from external<br>contact |                             | NO             | NO     | automatic            | duty setting (A6)    | duty setting (A6) |         | 1                  | 1                 |                     | OFF                    | OFF                         | OFF                       | duty setting<br>(A6)         |
| dA                    | Delayed alarm from external contact      |                             | NO             | NO     | automatic            | duty setting (A6)    |                   |         | 1                  | 1                 |                     | OFF if<br>A7≠0         | OFF if 0<br>A7≠0            | DFF if<br>A7≠0            | duty setting<br>(A6) if A7≠0 |
| Pd                    | Alarm maximum pump down<br>time          | ₩\$\$<br>67                 | NO             | NO     | automatic/<br>manual | 1                    |                   |         | 1                  | 1                 | -                   | 1                      | 1                           |                           |                              |
| Ь                     | Low pressure alarm                       |                             | NO             | NO     | automatic/<br>manual | OFF                  | OFF               |         | 1                  |                   |                     |                        |                             |                           | OFF                          |
| AtS                   | Autostart in pump down                   | ₩\$\$<br>67                 | NO             | NO     | automatic/<br>manual | 1                    |                   |         | 1                  | 1                 | 1                   |                        | 1                           |                           | 1                            |
| cht                   | High condenser temp. pre-<br>alarm       | 1                           | OFF            | OFF    | automatic/<br>manual | 1                    | 1                 |         | 1                  | 1                 | I                   | 1                      |                             |                           | T                            |
| CH                    | High condenser temperature<br>alarm      |                             | NO             | NO     | manual               | OFF                  | OFF               |         | 1                  | 1                 | 1                   |                        | OFF                         | OFF                       | OFF                          |
| dor                   | Door open for too long alarm             | ₩\$\$<br>\$}                | NO             | NO     | automatic            | -                    |                   |         | 1                  | 1                 | 1                   |                        | 1                           |                           | 1                            |
| H                     | Unit parameter EEPROM error              |                             | OFF            | OFF    | automatic            | OFF                  | OFF               | not run | OFF                | OFF               | not run             | OFF                    | OFF (                       | OFF                       | OFF                          |
| L.                    | Operating parameter EEPROM<br>error      | ₽\$<br> }                   | OFF            | OFF    | automatic            | OFF                  | OFF               | not run | OFF                | OFF               | not run             | OFF                    | OFF                         | OFF                       | OFF                          |
|                       |                                          |                             |                |        |                      | -                    | -                 | -       |                    |                   |                     |                        | -                           |                           | Tab. 8.a                     |

## 9. TECHNICAL SPECIFICATION

| power supply                                      | Model          | Voltage                |               | Power                                                                                         |                                                              |                                                                                           |                     |                                          |  |  |
|---------------------------------------------------|----------------|------------------------|---------------|-----------------------------------------------------------------------------------------------|--------------------------------------------------------------|-------------------------------------------------------------------------------------------|---------------------|------------------------------------------|--|--|
|                                                   | E              | 230 V~ (+10%,          | -15%), 50/6   | 0 Hz                                                                                          | 3 VA, 25 i                                                   | 3 VA, 25 mA~ max.                                                                         |                     |                                          |  |  |
|                                                   | A              | 115 V~, (+10%          | , -15%) 50/6  | 0 Hz                                                                                          | 3 VA, 50 i                                                   | mA~ max.                                                                                  |                     |                                          |  |  |
|                                                   | H              | 115230 V~ (+           | 10%, -15%),   | 50/60 Hz                                                                                      | 6 VA, 50 I                                                   | mA~ max.                                                                                  |                     |                                          |  |  |
|                                                   |                | 1224 V~ (+10           | 1%, -15%), 50 | 1/60 HZ,                                                                                      | 3 VA, 300                                                    | ma~/madcima>                                                                              | Κ.                  |                                          |  |  |
|                                                   | 0              | 12 V~, 50/60 ⊢         | lz, 1218 Vdo  | 2                                                                                             | Use only<br>the seco                                         | Jse only TRA12VDE00 power supply transformer with 315 mA slow -blow fuse in the secondary |                     |                                          |  |  |
| Insulation guaranteed by the power supply         | E, A, H        | insulation in re       | ference to v  | ery low                                                                                       | reinforce                                                    | reinforced, 6 mm clearance, 8 mm creepage, 3750 V insulation                              |                     |                                          |  |  |
| , , , , , ,                                       |                | insulation from        | n relay outpu | uts                                                                                           | basic, 3 n                                                   | nm clearance, 4 m                                                                         | im creepage, 125    | 50 V insulation                          |  |  |
|                                                   | 0, L           | insulation in re       | eference to v | ery low                                                                                       | externally                                                   | externally guaranteed by safety transformer (SELV power supply)                           |                     |                                          |  |  |
|                                                   | ,              | voltage parts          |               | ,                                                                                             |                                                              |                                                                                           |                     |                                          |  |  |
|                                                   |                | insulation from        | n relay outpu | uts                                                                                           | reinforced, 6 mm clearance, 8 mm creepage, 3750 V insulation |                                                                                           |                     |                                          |  |  |
| Inputs                                            | S1 (probe 1)   |                        | NTC           |                                                                                               |                                                              |                                                                                           |                     |                                          |  |  |
|                                                   | S2 (probe 2)   |                        | NTC           |                                                                                               |                                                              |                                                                                           |                     |                                          |  |  |
|                                                   | DI1            |                        | free contac   | t, contact r                                                                                  | esistance < 1                                                | $0 \Omega$ , closing curre                                                                | ent 6 mA NTC        |                                          |  |  |
|                                                   | S3 (probe 3)   |                        |               |                                                                                               |                                                              |                                                                                           |                     |                                          |  |  |
|                                                   | DI2            |                        | free contac   | t, contact r                                                                                  | esistance < 1                                                | 0 Ω, closing curre                                                                        | ent 6 mA NTC        |                                          |  |  |
|                                                   |                |                        |               |                                                                                               |                                                              |                                                                                           |                     |                                          |  |  |
|                                                   | S4 (probe 4)   |                        |               | 1.1                                                                                           |                                                              |                                                                                           |                     |                                          |  |  |
|                                                   | Maximum d      | Istance of prob        | es and digit  | al inputs le:<br>Lloads copi                                                                  | ss than 10 m                                                 | rata from proba c                                                                         | ables digital ipp   | uts repeater display and supervisory     |  |  |
|                                                   | system         | mation keep th         | e power and   | loads connection separate from probe cables, digital inputs, repeater display and supervisory |                                                              |                                                                                           |                     |                                          |  |  |
| Probe type                                        | NTC std. CA    | REL                    |               | 10 kΩ a 25                                                                                    | 5 °C, range –                                                | 50T90 °C                                                                                  |                     |                                          |  |  |
|                                                   |                |                        |               | measuren                                                                                      | nent error                                                   | 1 °C nel range –5                                                                         | 50T50 ℃             |                                          |  |  |
|                                                   | NTC high to    |                        |               | 50 k0 a 20                                                                                    | °C 100000                                                    | 3 °C nel range 50                                                                         | )T90 ℃              |                                          |  |  |
|                                                   | INTC high te   | emperature             |               | measuren                                                                                      | <u>o C, range –</u><br>Dent error                            | 15°C nel range                                                                            | -20T115 °C          |                                          |  |  |
|                                                   |                |                        |               | lineasaich                                                                                    |                                                              | 4 °C nel range es                                                                         | sterno a –20T115    | °C                                       |  |  |
| Relay outputs                                     | depending      | on the model           |               |                                                                                               |                                                              |                                                                                           |                     |                                          |  |  |
|                                                   |                | EN60730-1              |               |                                                                                               |                                                              | UL873                                                                                     |                     |                                          |  |  |
|                                                   | rele / relay   | A(*) 8(4)A on N.O.     |               |                                                                                               | cycles                                                       | 250 V~<br>8 A ros 2 FL A 12                                                               |                     | operating cycles                         |  |  |
|                                                   | 07.()          | 6(4)A on N.C.          |               |                                                                                               |                                                              | O A TES. 2 I LA TZ LNA COUU                                                               |                     | 30000                                    |  |  |
|                                                   |                | 2(2)A on N.O.          | and N.C.      |                                                                                               |                                                              |                                                                                           |                     |                                          |  |  |
|                                                   | 16 (*)         | 10(4) A until          | to 60 °C su   | 100000                                                                                        |                                                              | 12 A res. 5 FLA 30 LRA C300                                                               |                     | 30000                                    |  |  |
|                                                   |                | N.O.                   |               |                                                                                               |                                                              |                                                                                           |                     |                                          |  |  |
|                                                   | 2 Hn           | 12(2)A on N.C          | ), and N.C.   | 100000                                                                                        |                                                              | 12 A res 12 FLA                                                                           | 72 I RA ( 300       | 30000                                    |  |  |
|                                                   | (*): Relay no  | t suitable for fl      | uorescent lo  | ads (neon l                                                                                   | ights,) that                                                 | use starters (balla                                                                       | asts) with phase-   | shift capacitors. Fluorescent lamps with |  |  |
|                                                   | electronic c   | ontrol devices         | or without p  | hase-shift                                                                                    | capacitors ca                                                | n be used, within                                                                         | the operating lir   | mits specified for each type of relay.   |  |  |
|                                                   | insulation ir  | n reference to v       | ery low volt  | age parts                                                                                     |                                                              | reinforced, 6 mm                                                                          | n clearance, 8 mn   | n creepage, 3750 V insulation            |  |  |
|                                                   | insulation b   | etween the rel         | ay outputs ir | ndipenden                                                                                     | t                                                            | basic, 3 mm clea                                                                          | rance, 4 mm cree    | epage, 1250 V insulation                 |  |  |
| Connections                                       | wire section   | 0.5 - 2.5 mq m         | nax current 1 | 2A                                                                                            |                                                              |                                                                                           |                     |                                          |  |  |
|                                                   | Type of con    | nection                |               |                                                                                               | wire section                                                 |                                                                                           | max current         |                                          |  |  |
|                                                   | Tixed screw-   | -on<br>or scrow blocks |               |                                                                                               | 0,5 - 2,5 mq                                                 |                                                                                           | IZ A                |                                          |  |  |
|                                                   | sezione cor    | duttori per sor        | nde e ingress | i digitali                                                                                    | 0,5 - 2,5 mg                                                 |                                                                                           | da 20 a 13 AWG      |                                          |  |  |
|                                                   | sezione cor    | duttori per alir       | nentazione e  | e carichi                                                                                     | 0,5 - 2,5 mq                                                 |                                                                                           | da 15 a 13 AWG      |                                          |  |  |
|                                                   | The installe   | r has to provide       | the correct   | dimension                                                                                     | ing of the po                                                | ower supply and c                                                                         | able connection     | between the instruments and              |  |  |
|                                                   | the loads. D   | epending on t          | he model, th  | e maximur                                                                                     | n current in '                                               | the common term                                                                           | ninals 1, 3 or 5 is | 12 A. When using the controller at       |  |  |
| (250                                              | nlastic        | operating temp         | erature and   | dimensions 128x290x101 mm                                                                     |                                                              |                                                                                           |                     |                                          |  |  |
|                                                   | plastic        |                        |               |                                                                                               |                                                              |                                                                                           |                     |                                          |  |  |
| Display                                           | digits         |                        |               | 3 digit LED                                                                                   |                                                              |                                                                                           |                     |                                          |  |  |
|                                                   | operating st   | e                      |               | from -99 to 999                                                                               |                                                              |                                                                                           |                     |                                          |  |  |
| Keypad                                            | 4 buttons m    | iembrane keyp          | ad            | _indicated by graphic icons on the display                                                    |                                                              |                                                                                           |                     |                                          |  |  |
| Buzzer                                            | available on   | all the models         |               |                                                                                               |                                                              |                                                                                           |                     |                                          |  |  |
| Operating temperature                             |                |                        |               | models 0,L                                                                                    | ,H -10T50 °(                                                 | -                                                                                         |                     |                                          |  |  |
| Operating humidity                                |                |                        |               | Models E,A<br><90% r H r                                                                      | <u>-10145°C</u>                                              | ina                                                                                       |                     |                                          |  |  |
| Storage temperature                               |                |                        |               |                                                                                               | -20T70 °C                                                    |                                                                                           |                     |                                          |  |  |
| Storage humidity                                  |                |                        |               |                                                                                               | <90% r.H. non-condensing                                     |                                                                                           |                     |                                          |  |  |
| Front panel degree of protection                  |                |                        |               |                                                                                               | I IP65                                                       |                                                                                           |                     |                                          |  |  |
| PTI of the insulating ma                          | s<br>terial    |                        |               | 2 (normal situation)<br>printed circuit board 250, insulation 175                             |                                                              |                                                                                           |                     |                                          |  |  |
| Period of electric stress across insulating parts |                |                        |               |                                                                                               | Iong                                                         |                                                                                           |                     |                                          |  |  |
| Heat and fire resistance                          | category       | -                      |               | category D                                                                                    | and catego                                                   | ry B (UL 94-V0)                                                                           |                     |                                          |  |  |
| Class of protection agai                          | nst voltage su | urges                  |               | category II                                                                                   | ntacte (mic-                                                 | o-disconnection)                                                                          |                     |                                          |  |  |
| Construction of control                           | or interruptio | 11                     |               | incorporate                                                                                   | ed control el                                                | lectronically                                                                             |                     |                                          |  |  |
| Classification according                          | to protectior  | n against electr       | ic shock      | Class II, by appropriate incorporation                                                        |                                                              |                                                                                           |                     |                                          |  |  |
| The control is either to b                        | pe hand-held   | or is intented f       | or a hand-    | no                                                                                            |                                                              |                                                                                           |                     |                                          |  |  |
| neld equipment                                    |                |                        |               |                                                                                               |                                                              |                                                                                           |                     |                                          |  |  |

## <u>CAREL</u>

| Software class and structure                                   | class A                                                    |
|----------------------------------------------------------------|------------------------------------------------------------|
| Front panel cleaning                                           | use only neutral detergents and water                      |
| Serial interface for CAREL network                             | external, available on all models                          |
| Interface for repeater display                                 | external, available on models with H, L and 0 power supply |
| Maximum distance between interface and display                 | 10 m                                                       |
| Programming key                                                | available on all models                                    |
| Safety standards: compliant with the European reference standa | ards.                                                      |

Tab. 9.a

## **10. ADVANCED FUNCTIONS**

Since SmartCella has the same ir33+ logic, please refer to ir33+ manual code +0300028EN

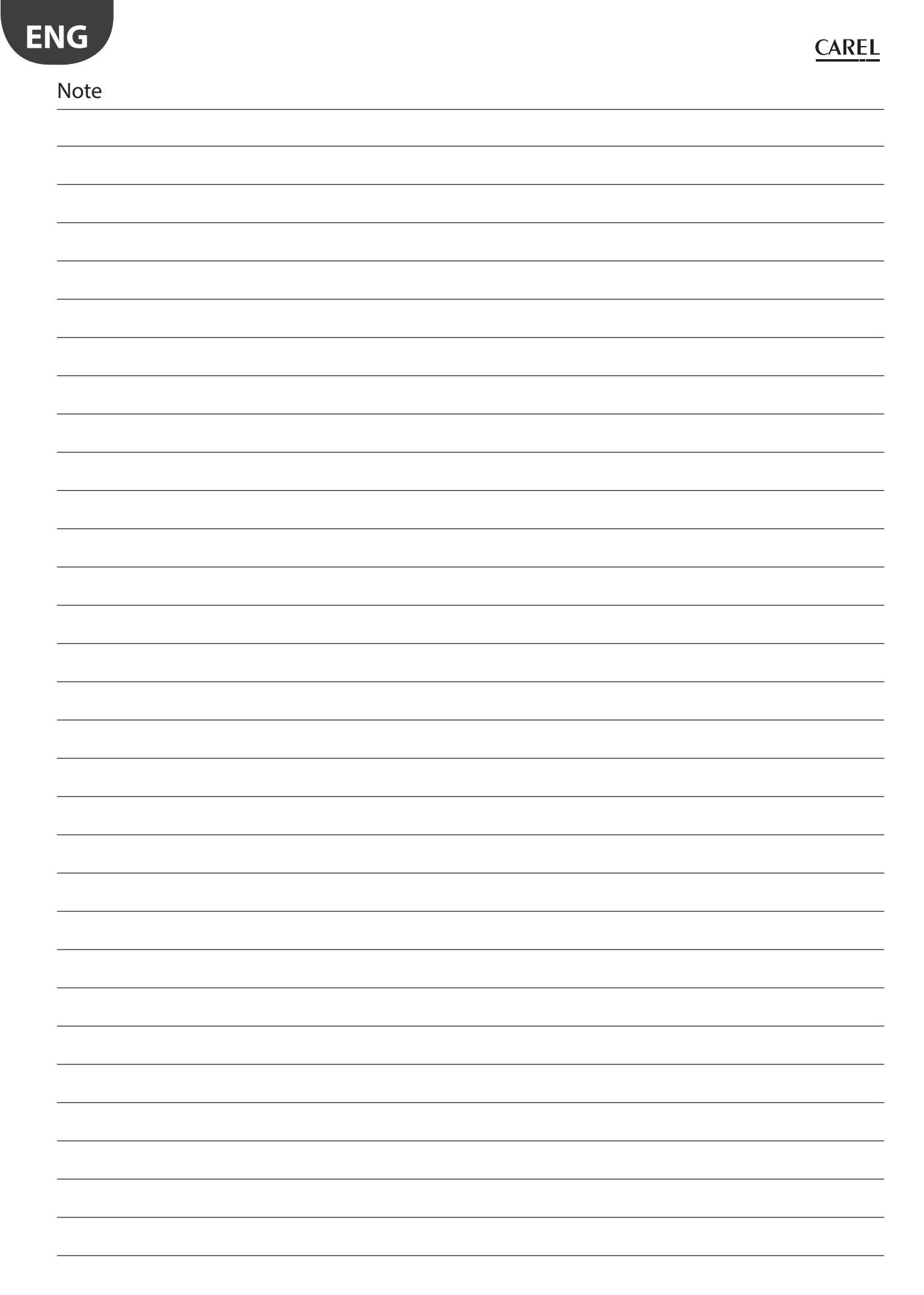

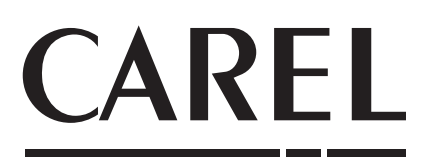

**CAREL INDUSTRIES S.p.A.** Via dell'Industria, 11 - 35020 Brugine - Padova (Italy) Tel. (+39) 049.9716611 - Fax (+39) 049.9716600 e-mail: carel@carel.com - www.carel.com

Agenzia / Agency: